## First Time Login to the Ohio Former Employee Portal

Prepared for Former State of Ohio Employees

Updated October 2023

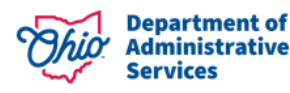

### Welcome to the Ohio Former Employee Portal!

Self-Service actions available in the Ohio Former Employee Portal can only be completed once you have ended your employment with the State. See below for guidance to securely access your personal information.

#### Which self-service actions can I complete?

- View Paychecks
- View W-2s Form
- View Form 1095-C
- View/Update Home and Mailing Address
- View/Update Phone and Email Address
- Change Name
- View Disability Claims

#### How do I access the Portal?

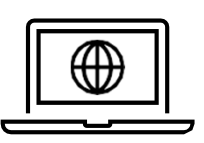

Visit <u>FormerEmployee.Ohio.gov.</u> Guidance on accessing the Ohio Former Employee Portal can be found in the portal.

#### Who do I contact if I need help?

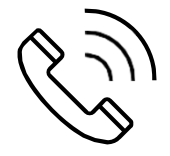

If you have trouble accessing the Ohio Former Employee Portal after your termination date, contact the Customer Service Center (CSC) Helpdesk at (614) 644-6860, or toll free at: 1-877-644-6860.

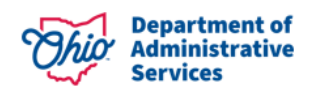

The following steps detail the first-time login process to the Ohio Former Employee Portal. Once you have completed your first login, you can use the password and multi-factor authentication options you established to reauthenticate at any time while you are a former employee."

1

Navigate to the Ohio Former Employee Portal: FormerEmployee.Ohio.gov. Click "myPay", "myInfo," or "myBenefits" to access your desired information.

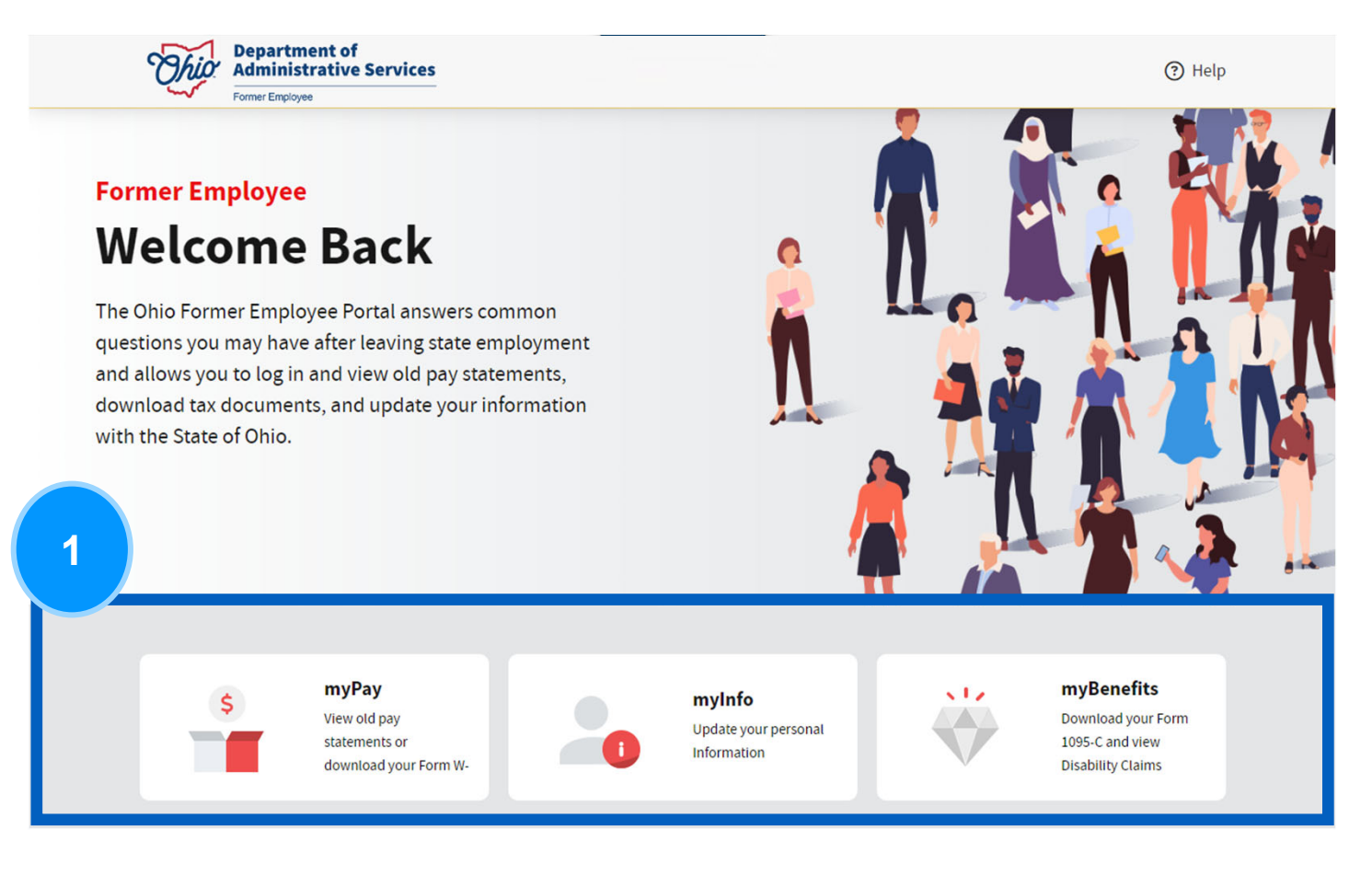

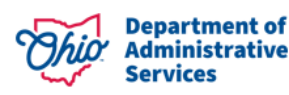

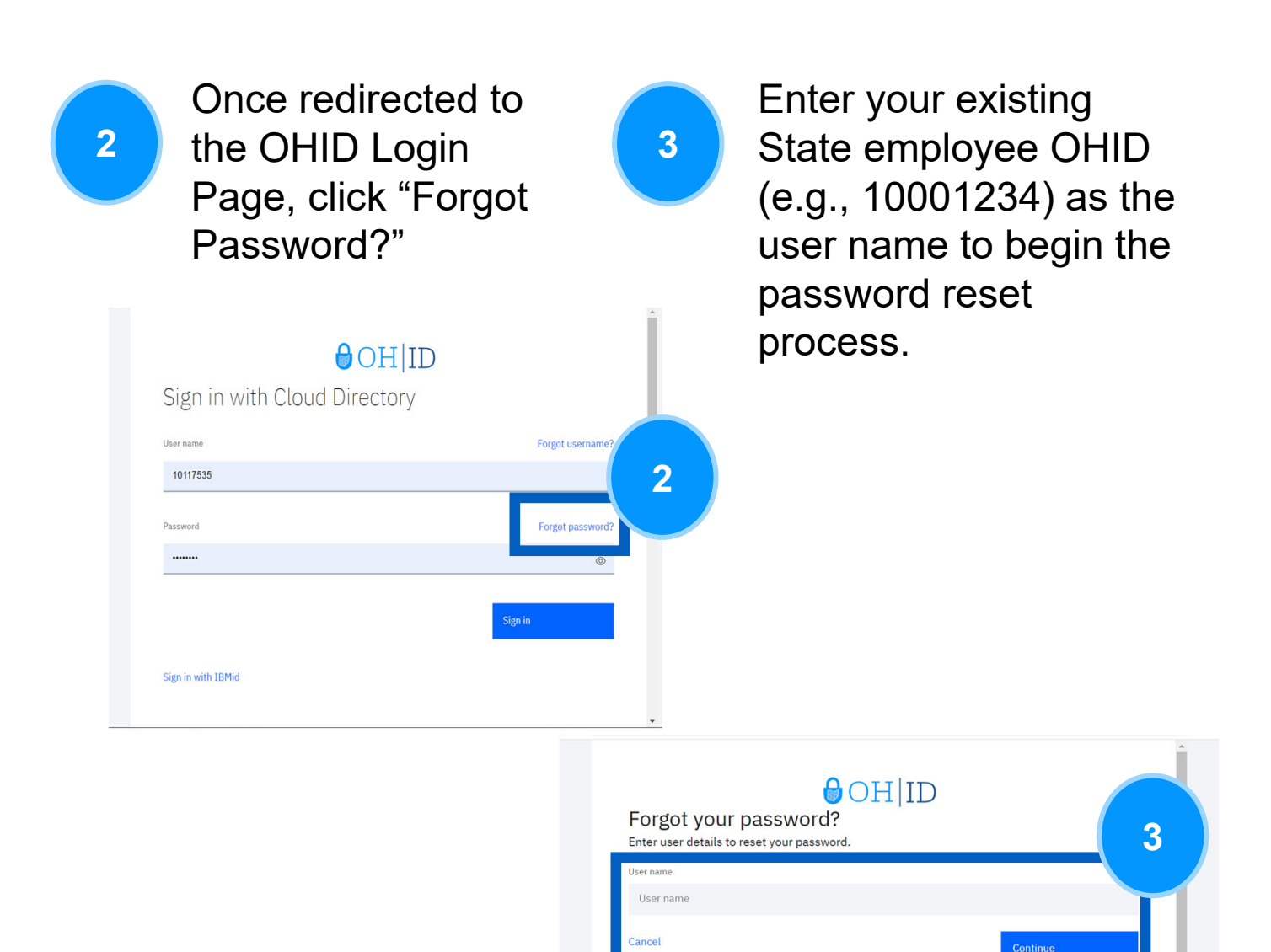

ONLY. Unauthorized access, use, misuse, or modification of this computer system or of the data contained herein o in transit to and from this system is strictly prohibited, may be in violation of state and federal law, and may be

Too mere no expectanized on privately in any material placeto or newed on mis system except where Union or exercise statutes expressly provide for such status. The State of Ohio monitors activities on this system and average and disclose those activities internally and to law enforcement and other entities to ensure the proper and lawful use of its information and resources, in accordance with federal and state law. Such monitoring may result in the acquisition, recording and analysis of all data being communicated, transmitted, processed or stored in this system by a user. The State of Ohio complies with state and federal law regarding legally protected confidential information but may not trans any other use a conductor or confidential ANYONET ISING THIS SYSTEM EXPERSIVE CONFERTER TO

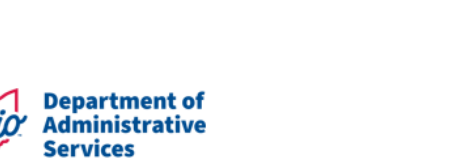

4

Password reset instructions will be sent to the Home email address currently on file. If you do not receive your email, check your spam folder. The link to reset your password is only valid for 30 minutes.

**Note**: If you do not receive an email, please contact the Customer Service Center (CSC) Helpdesk at (614) 644-6860, or toll free at: 1-877-644-6860.

| password            | d reset info                 | ormation                       |                                               |                             |                          |                            |                        |                           |                   | €, ~              | 1         |
|---------------------|------------------------------|--------------------------------|-----------------------------------------------|-----------------------------|--------------------------|----------------------------|------------------------|---------------------------|-------------------|-------------------|-----------|
|                     |                              |                                |                                               |                             |                          | 0                          | <u>i</u>               | 4                         | ÷                 | ð                 |           |
|                     |                              |                                |                                               |                             |                          |                            |                        |                           |                   |                   |           |
|                     | IBM                          | Security                       | Verify                                        |                             |                          |                            |                        |                           |                   |                   |           |
| Hello               |                              |                                |                                               |                             |                          |                            |                        |                           |                   |                   |           |
| Click the https://o | e password<br>bhidfe-stg.ve  | reset link fo<br>rify.ohio.gov | r the subscriptio<br>/authsvc/mtfim/          | on ohidfe-s                 | stg.verify.o             | hio.gov to                 | reset                  | your p                    | assw              | vord.             |           |
| Policyld<br>e9-d9d8 | l=urn:ibm:se<br>8-4554-8943  | curity:authe<br>-eb3a1b75c     | ntication:asf:for<br>f0f&factorTrnxl          | gotpasswo<br>d=51e287       | ord&stage=<br>4c-d6ad-43 | eset⟨<br>2-b27a-7f         | <u>=en U</u><br>O6daca | <u>/S&amp;us</u><br>a0f78 | cTrxl             | d=a254            | <u>a6</u> |
| Or copy             | and paste t                  | he link into                   | your browser.                                 |                             |                          |                            |                        |                           |                   |                   |           |
| This link           | k expires in 3               | 30 minutes.                    |                                               |                             |                          |                            |                        |                           |                   |                   |           |
| If this pa          | assword res                  | et was not r                   | equested by yo                                | u, do not c                 | lick the link            | and conta                  | ct you                 | r syste                   | m                 |                   |           |
| aominis             | trator.                      |                                |                                               |                             |                          |                            |                        |                           |                   |                   |           |
|                     |                              |                                |                                               |                             |                          |                            |                        |                           |                   |                   |           |
|                     |                              |                                |                                               |                             |                          |                            |                        |                           |                   |                   |           |
| CAUTIO              | N: This is an                | external em                    | ail and may not l                             | be safe. If t               | the email loc            | ks suspicio                | us, ple                | ase do                    | not               | dick link         | S         |
| CAUTIO<br>or open   | N: This is an<br>attachments | external em<br>and forward     | ail and may not l<br>d the email to <u>cs</u> | be safe. If t<br>sc@ohio.go | or click th              | ks suspicio<br>e Phish Ale | us, ple<br>rt Butt     | ase do<br>on if a         | o not i<br>vailab | click link<br>de. | cs        |

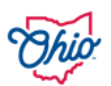

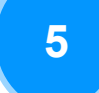

Once you have reset your password, click "Return Home" to be redirected to the OHID login page. Enter your State employee OHID and new password.

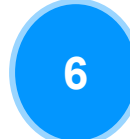

Once you have successfully logged in, you will be redirected to OHID My Apps page. To access the Former Employee Portal, select the "Former Employee Portal" tile then select "launch"

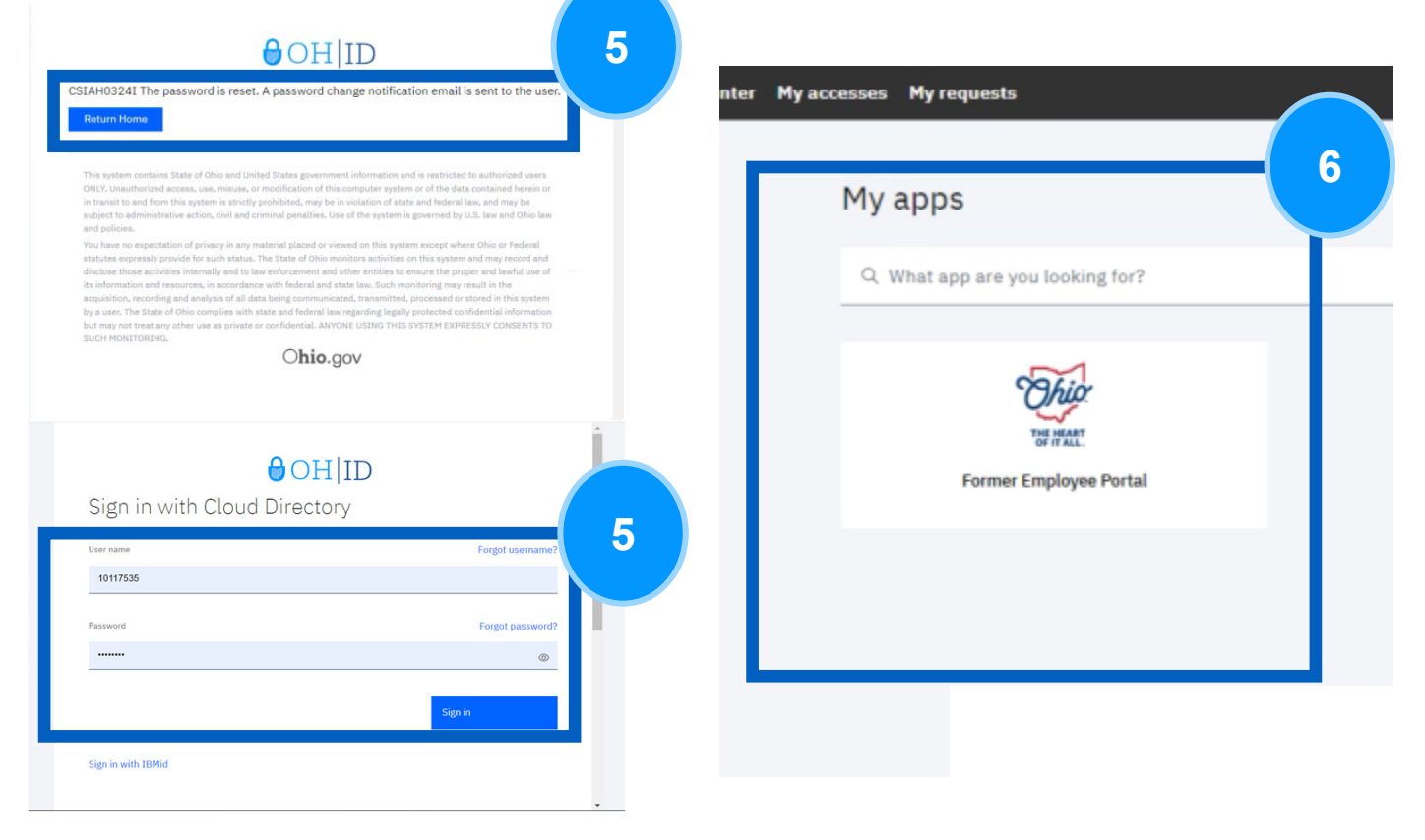

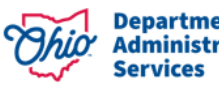

## Setting up MFA

7

Click on "Next" to begin MFA setup process. Please note that you are required to enroll in two (2) MFA methods to access OAKS HCM.

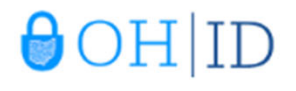

#### Don't get locked out

Your security policy requires a minimum of 2 devices to be enrolled by 2023-08-10T16:45:58.255Z. You currently have a 0 devices enrolled. Enroll a device to secure your account.

Setup takes up to three minutes and might require your mobile device. Learn more

This system contains State of Ohio and United States government information and is restricted to authorized users ONLY. Unauthorized access, use, misuse, or modification of this computer system or of the data contained herein or in transit to and from this system is strictly prohibited, may be in violation of state and federal law, and may be subject to administrative action, civil and criminal penalties. Use of the system is governed by U.S. law and Ohio law and policies.

You have no expectation of privacy in any material placed or viewed on this system except where Ohio or Federal statutes expressly provide for such status. The State of Ohio monitors activities on this system and may record and disclose those activities internally and to law enforcement and other entities to ensure the proper and lawful use of its information and resources, in accordance with federal and state law. Such monitoring may result in the acquisition, recording and analysis of all data being communicated, transmitted, processed or stored in this system by a user. The State of Ohio complies with state and federal law regarding legally protected confidential information

but may not treat any other use as private or confidential. ANYONE USING THIS SYSTEM EXPRESSLY CONSENTS TO SUCH MONITORING.

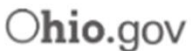

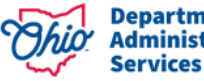

7

Next

## **Setting up MFA**

8

Select <u>TWO</u> Verification methods to proceed with MFA set up.

| 2-Step Verification Enrollment                                                                                  |            |
|----------------------------------------------------------------------------------------------------|------------|
| Status: 0 of 2 required methods set up                                                                          |            |
| IBM Security Verify app                                                                                         | Add Davies |
| Verify with a simple tap on your iOS or Android device<br>with the IBM Security Verify app.                     | Add Device |
| Authenticator app                                                                                               | Columna 1  |
| Verify with a one-time access code that is generated by<br>an authenticator app on your mobile phone or tablet. | Setup      |
| Text message                                                                                                    | 1 million  |
| Verify by entering by a one-time PIN sent to your phone<br>via SMS text. Standard message rates apply.          | New number |
| Email                                                                                                    |            |
| Verify by entering by a one-time PIN sent to your email<br>address.                                             | New emai   |
| Phone call                                                                                                    |            |
| Verify by entering by a one-time PIN sent via voice call.<br>Standard voice rates apply.                        | New number |

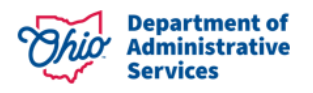

## **Setting up MFA: Phone Call**

9a

Input your phone number and select "Call me".

#### 2-Step Verification Enrollment: Phone Call

Enter your phone number

We will call this number with a one-time PIN each time you log in.

To use Text Message and Phone Call as two methods, you must use a different phone number for each.

| United States +1            |         | 9a |
|-----------------------------|---------|----|
| Phone number with area code |         |    |
| Use another method          | Call me |    |

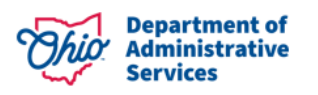

## Setting up MFA: Phone Call

#### **9b**

If you are submitting the same number used for another MFA set up, then you will be prompted to click "Enroll another method". Otherwise, click "Proceed".

#### 2-Step Verification Enrollment: Phone Call

1 of 2 required methods set up

You are enrolling +19294604213 that is already in use for another multi-factor enrollment. This enrollment does not count toward your minimum required enrollment methods because it is not a unique enrollment. You can complete the verification of this method or enroll another method.

Enroll another method

Proceed

9c

## Input your "One-Time PIN" and select "Submit".

One-Time PIN Submission

Enter the one-time PIN that was sent to +19294604213.

| Time remaining: 04:56 | 9          | С |
|-----------------------|------------|---|
| 4250-                 |            | ſ |
|                       | Submit     |   |
| Use another method    | Resend OTF | 2 |

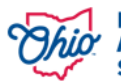

# Setting up MFA: Text Message

**9d** 

You can register your phone number through a text message by entering your number and clicking "Send me a code".

| 2-Step Verification Enrollment: Text Message<br>Enter your phone number     |                        |
|-----------------------------------------------------------------------------|------------------------|
| We will send a one-time PIN to this number via text (SMS) each time y       | you log in.            |
| To use Text Message and Phone Call as two methods, you must use a for each. | different phone number |
| United States +1                                                            | ~                      |
| Phone number with area code                                                 |                        |
| Use another method                                                          | Send me a code         |

9e

## Input your "One-Time PIN" and select "Submit".

One-Time PIN Submission

Enter the one-time PIN that was sent to +19294604213.

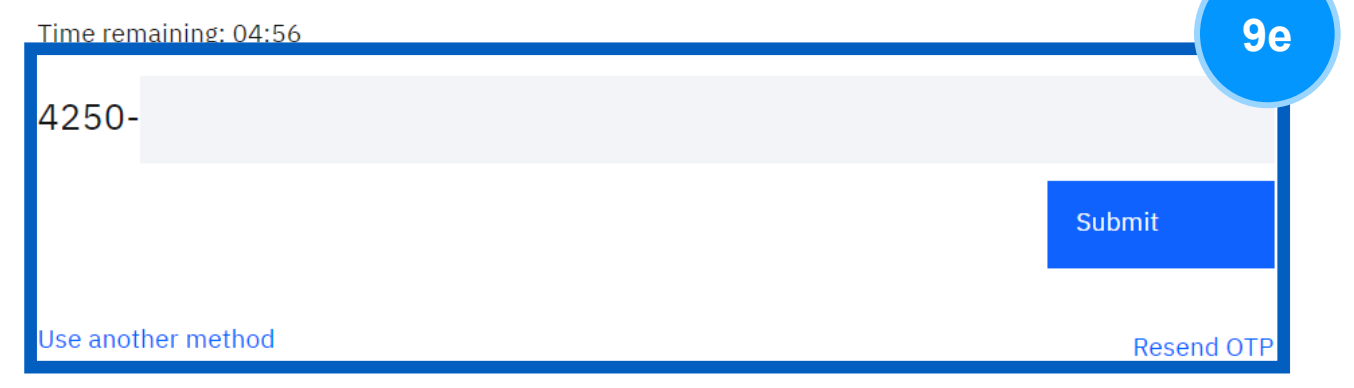

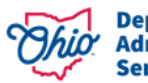

## Setting up MFA: Text Message

After putting in your "One-Time PIN", you should receive a success message, then be prompted to add an additional method if this was your first MFA enrollment.

#### Enrollment successful

Phone number was added Status: 1 of 2 required methods set up

#### +19294604213

9f

You can manage your verification methods and devices from Security settings.

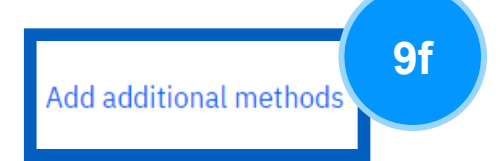

Done

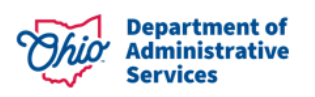

# Setting up MFA: Email

**9g** 

Input a secure, personal email and select "Send OTP".

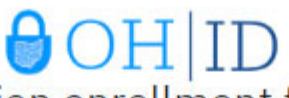

# OHID Multi-factor authentication enrollment for email OTP

Enter your email address

This email address is used for two-step verification. An OTP is sent to your email.

Email address

Use another method

Send OTP

9h

Input your "One-Time PIN" sent to your email and select "Submit".

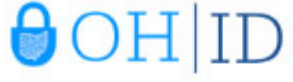

One-Time Password Submission

Enter the one-time password (OTP) that is sent to nzim.116@gmail.com.

| Time remaining: 04:51 | 9h |
|-----------------------|----|
| 9698-                 |    |
| Subm                  | it |
| Use another method    |    |

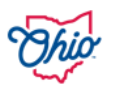

# Setting up MFA: Email

**9i** 

After putting in your "One-Time PIN", you should receive a success message. If this was your first MFA enrollment, then you should be prompted to add an additional verification method. If this was your second MFA enrollment option, then you should click "Done".

#### Enrollment successful

Email was added

teaccou18@gmail.com You can manage your verification methods and devices from Security settings.

Add additional methods

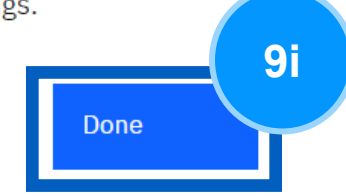

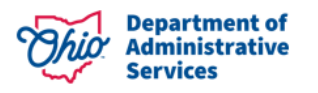

## Setting up MFA: IBM Security Verify App

Download the IBM Security Verify App and follow the instructions to verify.

#### Enroll with IBM Security Verify

Download the app

**9**j

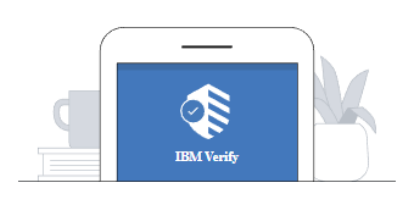

Follow these instructions or if IBM Security Verify is downloaded on your device, click "Connect your account".

- 1. Launch the App Store (iOS) or Google Play Store (Android) app.
- 2. Search for "IBM Security Verify"
- 3. Tap "Get" and "Install" to download the app.

Use another method

Connect your account

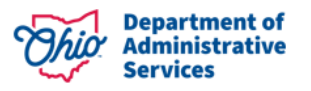

**9**j

## Setting up MFA: IBM Security Verify App

9k

Download the Authenticator app and follow instructions to verify.

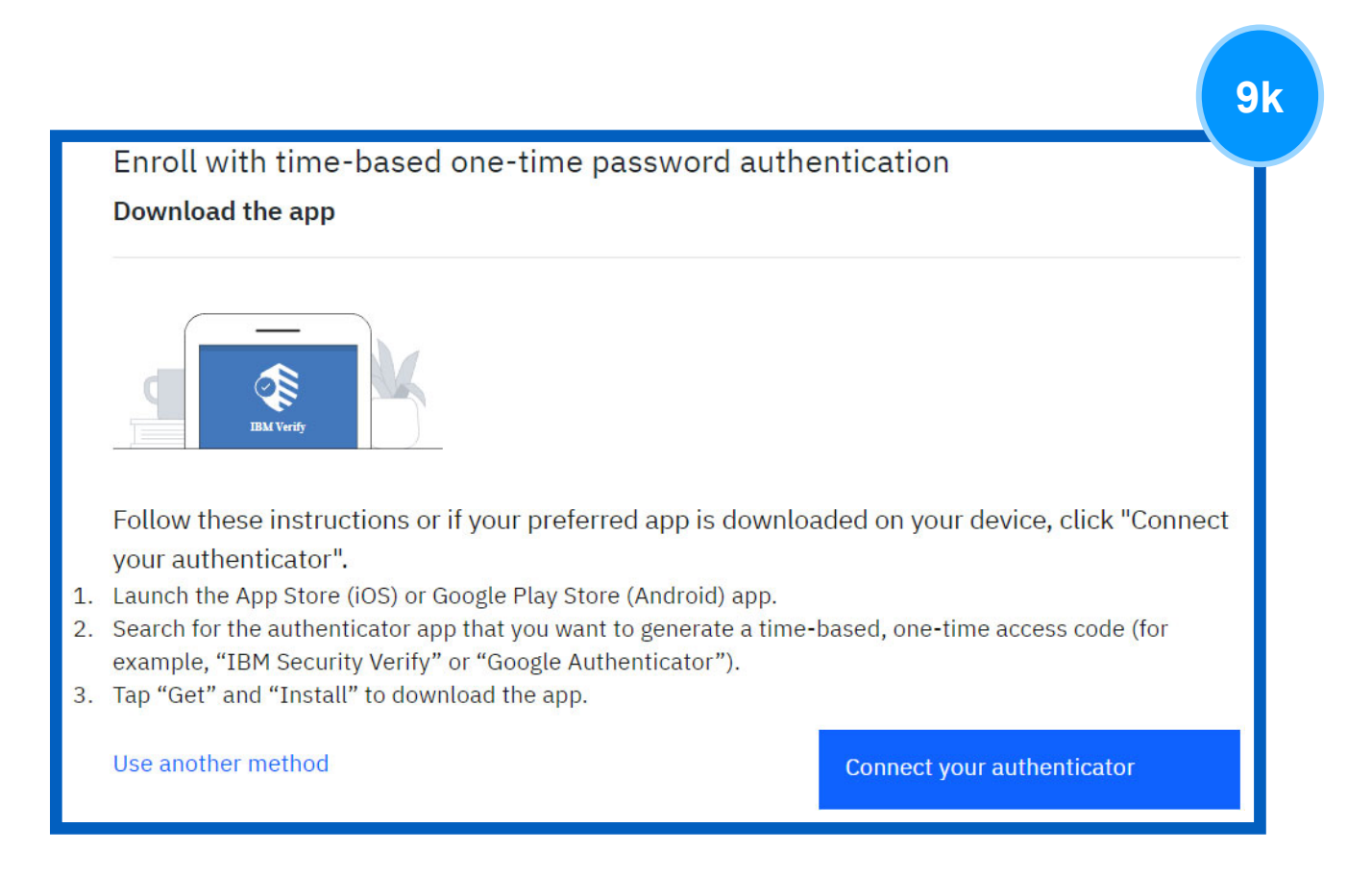

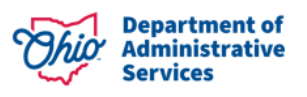

# **Accessing OAKS Application**

10

Upon enrolling in two (2) MFA options, you will be redirected to the corresponding OAKS Application tile you selected prior to login.

If you selected **myPay**, you will be redirected to the OAKS Payroll and Compensation tile.

|                              |               | OA            | KS Payroll and Compensation   |           |                 | 10         |
|------------------------------|---------------|---------------|-------------------------------|-----------|-----------------|------------|
| Paycheck                     | Paychecks     |               |                               |           |                 |            |
| Direct Deposit               | <b>=</b> 0    |               |                               |           |                 | <b>↑</b> ↓ |
|                              | Check Date    | Company       | Pay Begin Date / Pay End Date | Net Pay   | Paycheck Number |            |
| W-4 Tax Information          | 06/18/2021    | State of Ohio | 05/23/2021<br>06/05/2021      | \$1842.35 | 21881119        | >          |
| View W-2/W-2c Forms          | 06/04/2021    | State of Ohio | 05/09/2021<br>05/22/2021      | \$1903.19 | 21832412        | >          |
| W-2/W-2c Consent             | 05/21/2021    | State of Ohio | 04/25/2021<br>05/08/2021      | \$1867.11 | 21783126        | >          |
| a Leave Conversion Election  | 05/07/2021    | State of Ohio | 04/11/2021<br>04/24/2021      | \$1927.95 | 21734709        | >          |
| View Garnish Interim Letters | II 04/23/2021 | State of Ohio | 03/28/2021<br>04/10/2021      | \$1728.51 | 21685435        | >          |
| Sign Out                     | 04/09/2021    | State of Ohio | 03/14/2021<br>03/27/2021      | \$1788.94 | 21637019        | >          |
| Cign Out                     | 03/26/2021    | State of Ohio | 02/28/2021<br>03/13/2021      | \$1728.51 | 21587711        | >          |
|                              | 03/12/2021    | State of Ohio | 02/14/2021<br>02/27/2021      | \$1788.94 | 21539227        | >          |

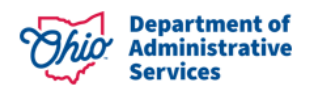

# **Accessing OAKS Application**

If you selected **myInfo**, you will be redirected to the OAKS Personal Information tile.

|                           | OAKS Personal Information                   | <u>ش</u> م |
|---------------------------|---------------------------------------------|------------|
| Home and Mailing Address  | Home and Mailing Address                    |            |
| Phone and Email Addresses | 1234 Main Street Current Columbus, OH 43215 | >          |
| 옥, Marital Status         | Mailing Address                             |            |
| Name Change               | No Mailing Address exists.                  |            |
| 🚪 Sign Out                | r too maining r toor coo                    |            |

If you selected **myBenefits**, you will be redirected to the OAKS Benefits tile.

|                        | OAKS Benefits                                                                | <u>ଲେ ୧ :</u>                                                                    | 10 |
|------------------------|------------------------------------------------------------------------------|----------------------------------------------------------------------------------|----|
| Benefits Summary       |                                                                              | Contact Information                                                              |    |
| Benefits Enrollment    | Benefits Summary                                                             | Phone<br>8004091205 x OPT 2                                                      |    |
| •_* Benefit Statements | To view your benefits as of another date, enter the date and select Refresh. | Email                                                                            |    |
| 28 Life Events         | My Benefits on 10/27/2023                                                    | myBenefits@das.ohio.gov<br>Address                                               |    |
| 🛃 Disability Claim     | No Benefit Summary information is available for this date.                   | Ohio Dept of Admin Services<br>30 E. Broad St., 40th Floor<br>Columbus, OH 43215 |    |
| NSA Deduction          |                                                                              |                                                                                  |    |
| ⊨ 1095-C Consent       |                                                                              |                                                                                  |    |
| View Form 1095-C       |                                                                              |                                                                                  |    |
| 📲 Sign Out             |                                                                              | -                                                                                |    |

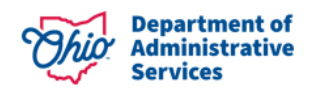

# **Accessing OAKS Application**

To navigate to a different self-service tile, select the "home" icon.

11

|                            | <u>ش (</u>                 |       |   |
|----------------------------|----------------------------|-------|---|
| I Home and Mailing Address | Home and Mailing Address   |       |   |
| Phone and Email Addresses  | 1234 Main Street           | Quant |   |
| Emergency Contacts         | Columbus, OH 43215         |       | > |
| २. Marital Status          | Mailing Address            |       |   |
| Name Change                | No Mailing Address exists. |       |   |
| 🚪 Sign Out                 | Add Mailing Address        |       |   |

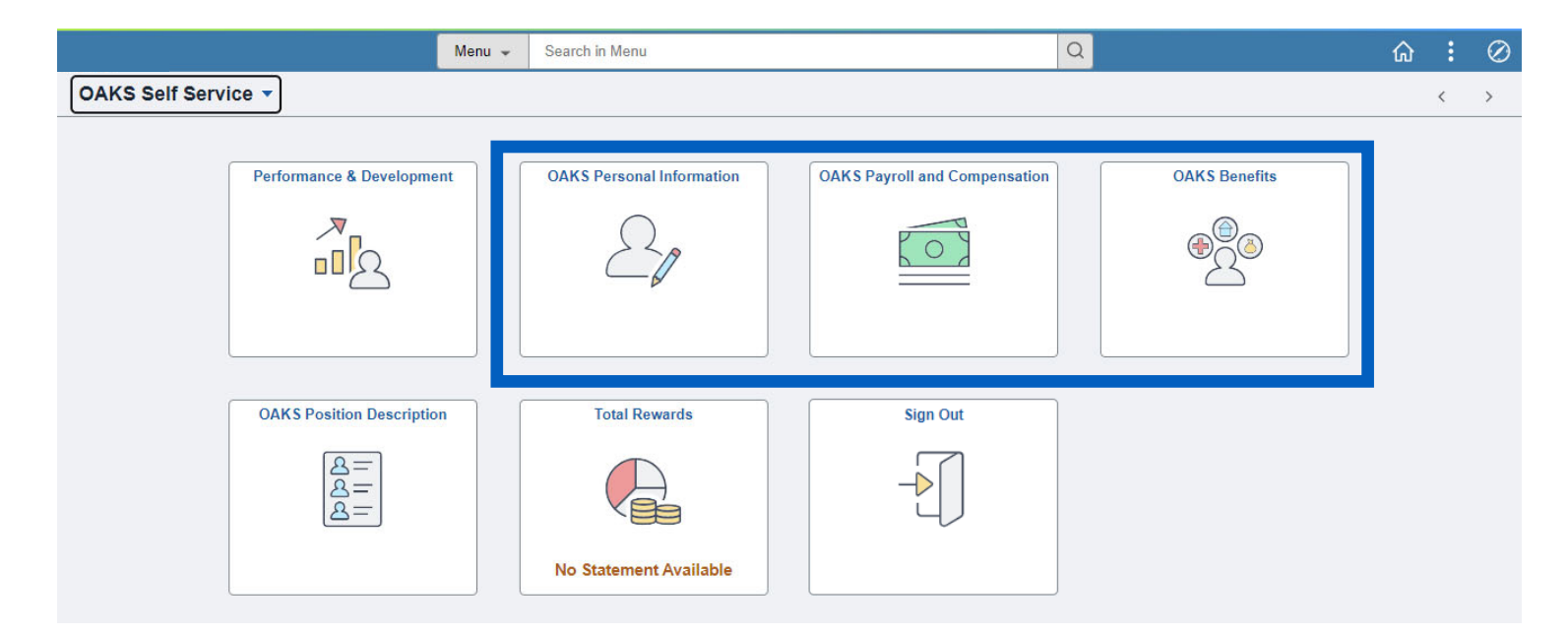